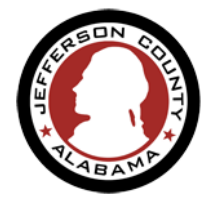

Annually when your State license expires you will need to come back to your account and make amendments to your Contractor Registration

1. From the Home page, log in to your ePermitJC account. You can also use the "I've forgotten my password" link to reset your account credentials.

| JEFFERSON                                                  | IENT ▼ DEPARTMENTS ▼ RESIDENTS ▼     | BUSINESSES - HOW DO I? - CONTACT - |
|------------------------------------------------------------|--------------------------------------|------------------------------------|
|                                                            | HELP                                 |                                    |
|                                                            |                                      | <b>Odimeqe</b>                     |
|                                                            | Re                                   | egister for an Account Login       |
| Home ESDPermits Building Planning Roads<br>Advanced Search | Contractor Licensing                 |                                    |
| User Name or E-mail:                                       | Password:                            | Login »                            |
| Remember me on this computer                               | I've forgotten my password New Users | : Register for an Account          |

2. From the User dashboard click *My Records* to see the list of all permits, applications and records associated with this account.

| ome ESDPermits     | Building  | Planning | Roads    | Contractor Licensing      |                   |        |                 |  |
|--------------------|-----------|----------|----------|---------------------------|-------------------|--------|-----------------|--|
| ashboard My Re     | ecords My | Account  | Advanced | Search                    |                   |        |                 |  |
| łello, Kat LaChine |           |          |          |                           |                   |        |                 |  |
| My Collection (0)  |           |          |          |                           |                   |        | View Collection |  |
|                    |           |          |          |                           |                   |        |                 |  |
|                    |           |          |          |                           |                   |        |                 |  |
|                    |           |          |          | You do not have any colle | ctions right now. |        |                 |  |
|                    |           |          |          |                           |                   |        |                 |  |
|                    |           |          |          |                           |                   |        |                 |  |
|                    |           |          |          |                           |                   |        |                 |  |
| Work in progress ⑦ |           |          |          |                           |                   |        | View All Record |  |
| Record Name        | Record ID |          |          | Module                    | Creation Date     | Action |                 |  |
| No seconds found   |           |          |          |                           |                   |        |                 |  |

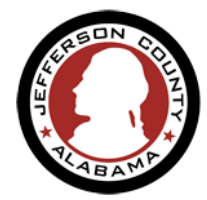

3. Click the small black arrowhead next to the module name Contractor Licensing to expand the list of associated records. As the user applies for other permits different module sections will appear on this page; expand these modules in the same way to view all records listed beneath.

|                      | Home    | ESDPermits | Building | Planning | Roads    | Contractor Licensing |  |
|----------------------|---------|------------|----------|----------|----------|----------------------|--|
|                      | Dashboa | rd My Reco | ords My  | Account  | Advanced | Search               |  |
|                      |         |            |          |          |          |                      |  |
| Contractor Licensing |         |            |          |          |          |                      |  |

| Hom   | e ESDPermi           | ts Building Planni | ng Roads Contr     | actor Licensing |                 |                 |                   |  |  |
|-------|----------------------|--------------------|--------------------|-----------------|-----------------|-----------------|-------------------|--|--|
| Dast  | board My R           | tecords My Account | Advanced Search    |                 |                 |                 |                   |  |  |
|       |                      |                    |                    |                 |                 |                 |                   |  |  |
| ~     | Contractor Licensing |                    |                    |                 |                 |                 |                   |  |  |
| Showi | ng 1-2 of 2   Add to | collection         |                    |                 |                 |                 |                   |  |  |
|       | Date                 | Record Number      | Record Type        | Description     | Expiration Date | Status          | Action            |  |  |
|       | 11/20/2019           | CR-19-0129         | Contractor License |                 | 11/20/2019      | About to Expire | Renew Application |  |  |
|       | 11/18/2010           | RC-19-0119         | Registered Company |                 |                 | Issued          | Amendment         |  |  |

Once your registration is in a status that allows renewal, the Action column will show an available **Renew** Application hyperlink to you.

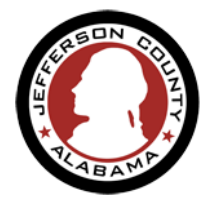

**4.** Click **Renew Application** hyperlink to generate a Renewal Application pre-populated with your registration information.

NOTE: Information that populates from the Company record will not be available for you to edit in the renewal process. If this information needs to be changed, contact our staff to manage the Company update so this will properly populate on your record.

| ▼                                        | - Contractor Licensing |               |                                    |                 |                       |                    |  |  |  |
|------------------------------------------|------------------------|---------------|------------------------------------|-----------------|-----------------------|--------------------|--|--|--|
| Showing 1-10 of 100+   Add to collection |                        |               |                                    |                 |                       |                    |  |  |  |
|                                          | Date                   | Record Number | Record Type                        | Expiration Date | Status                | Action             |  |  |  |
|                                          | 11/12/2019             | CRA-19-0174   | Contractor Registration            |                 | Application Submitted |                    |  |  |  |
|                                          | 11/12/2019             | RC-19-0118    | Registered Company                 |                 | Issued                | Amendment          |  |  |  |
|                                          | 11/12/2019             | 19TMP-002748  | Contractor Registration            |                 |                       | Resume Application |  |  |  |
|                                          | 11/05/2019             | 19TMP-002743  | Contractor Registration<br>Renewal |                 |                       | Resume Application |  |  |  |
|                                          | 11/05/2019             | RC-19-0117    | Registered Company                 |                 | Issued                | Amendment          |  |  |  |
|                                          | 11/05/2019             | CR-19-0128    | Contractor License                 | 11/05/2019      | Issued                | Renew Application  |  |  |  |
|                                          |                        |               |                                    |                 |                       |                    |  |  |  |

- 5. Use Continue Application on each page to move through the pages as you review your registration information. Make changes as necessary and upload new copies of your license documents.
- 6. Review your Renewal Application and submit your new information. After final submission staff will be alerted that you have submitted a Renewal Application and will approve this record, refreshing your account and allowing you to use your account to apply for new permits.

## <u>NOTE:</u>

If you would like to submit renewal information before your expiration date, contact our staff to manually set your registration to the correct status so you can renew online.